Sistema: Futura Confecção

Caminho: Cadastros>Estoque> Cadastro de Tamanho

Referência: FC06

Versão: 2017.06.05

**Como Funciona:** Esta tela é utilizado para cadastrar um tamanho que será indicado posteriormente no *Cadastro de Produtos* ou na *Grade*.

Para isso, acesse o caminho indicado acima e o sistema abrirá a tela abaixo:

| Cadastro de         | Tamanho ×                             |
|---------------------|---------------------------------------|
| F2 Novo             | F3 Editar Excluir F10 Gravar Cancelar |
| Consulta            | Principal                             |
| Codigo:<br>Tamanho: | Pesquisar                             |
| Codigo              | Tamanho                               |
| 101                 | P                                     |
| 201                 | M                                     |
| 301                 | G                                     |
| 401                 | PP                                    |
| 501                 | EXG                                   |
| 601                 | GG                                    |
|                     |                                       |
|                     |                                       |
|                     |                                       |
|                     |                                       |
|                     |                                       |

Nesta tela o sistema armazenará todas os tamanhos já castrados. Para criar um novo, clique no botão **F2 Novo** e o sistema abrirá a tela abaixo:

×

| F2 Novo  | F3 Editar | Excluir | F10 Gravar | Cancelar |
|----------|-----------|---------|------------|----------|
| Consulta | Prin      | cipal   |            |          |
| odigo:   | 0         |         |            |          |
|          | vol       |         |            |          |

*Código:* Este campo será preenchido automaticamente pelo sistema;

Descrição: Neste campo informe a descrição do tamanho.

×

Após definir a descrição, clique em **F10 Gravar** para finalizar o procedimento.